# **WEB OF SCIENCE**<sup>™</sup> CORE COLLECTION

# Czym jest Web of Science Core Collection?

Web of Science Core Collection umożliwia przeszukiwanie ponad 55 milionów rekordów bibliograficznych z najważniejszych czasopism, streszczeń konferencji i książek z dziedziny nauk ścisłych i społecznych, sztuki oraz nauk humanistycznych, w celu znalezienia wysokiej jakości badań związanych z obszarem zainteresowań. Połączone cytowane pozycje bibliograficzne pozwalają odkrywać relacje tematyczne pomiędzy publikacjami, które zostały stworzone przez ekspertów z danej dziedziny.

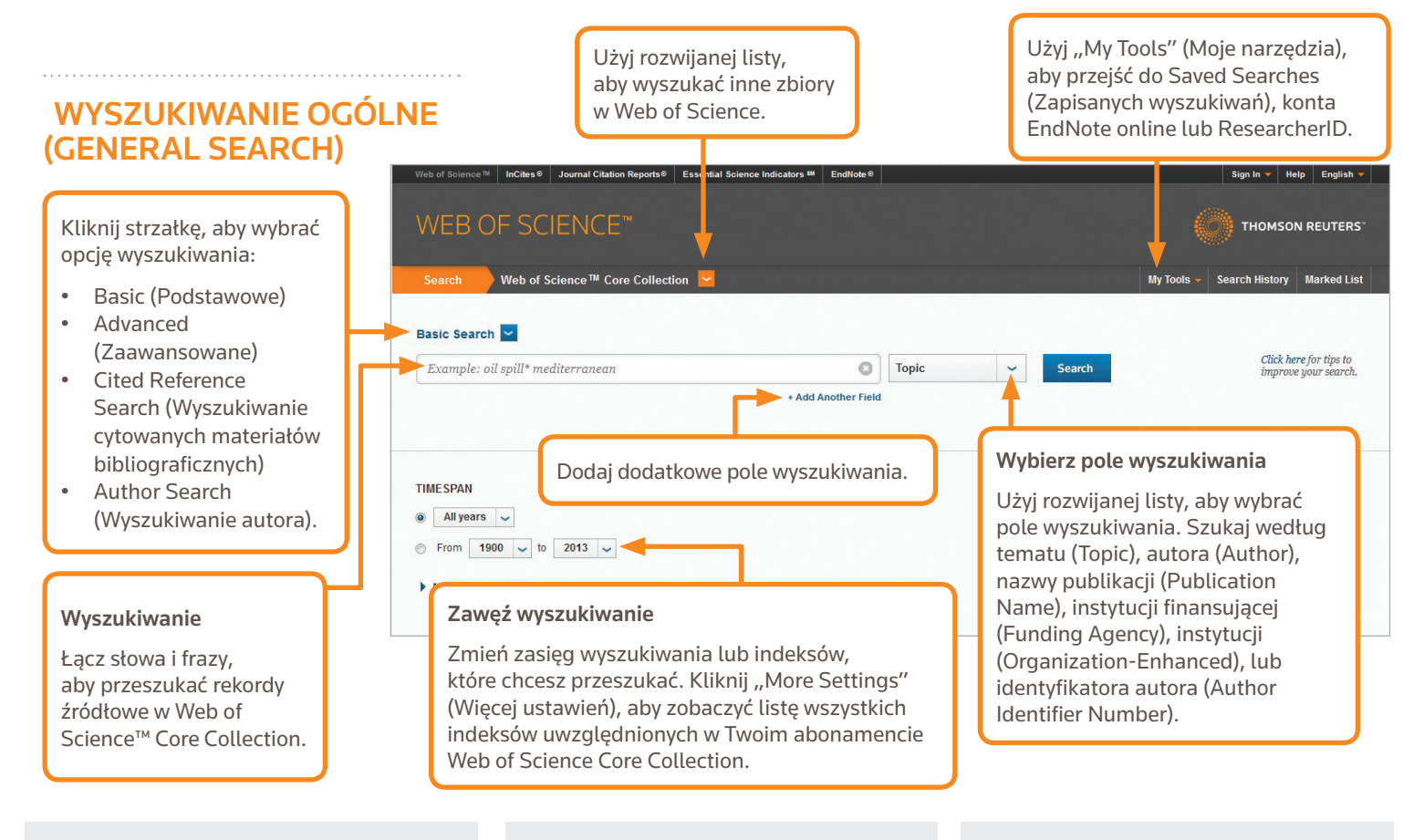

### **OPERATORY WYSZUKIWANIA**

Użyj **AND**, aby znaleźć rekordy zawierające wszystkie wyrazy

Użyj **OR**, aby znaleźć rekordy zawierające którykolwiek z podanych wyrazów

Użyj **NOT**, aby wykluczyć z wyszukiwania rekordy zawierające określone słowa

Użyj **NEAR**/n, aby znaleźć rekordy zawierające wszystkie wyrazy we fragmencie tekstu o określonej liczbie słów (n) (stress NEAR/3 sleep)

Użyj **SAME** podczas wyszukiwania według adresu (Address search), aby znaleźć wyrazy znajdujące się w tym samym wierszu adresu (Tulane SAME Chem)

### WIELOZNACZNIKI

Funkcja lematyzacji zapewnia większą kontrolę nad wyszukiwaniem liczby mnogiej i wariantów pisowni

- \* = zero lub więcej znaków
- ? = jeden znak
- \$ = zero lub jeden znak

### Wyszukiwanie fraz

Aby znaleźć dokładną frazę podczas wyszukiwań według tematu lub tytułu, należy umieścić ją w cudzysłowie. Przykładowo wpisanie "energy conservation" spowoduje wyszukanie jedynie tych rekordów, które zawierają dokładnie tę frazę.

### IMIĘ I NAZWISKO AUTORA

Najpierw wprowadź nazwisko, a następnie spację i inicjały maksymalnie pięciu imion

Skorzystaj z funkcji lematyzacji, aby przeszukać alternatywną pisownię i znaleźć warianty nazwisk:

Wpisanie Driscoll C wyszuka Driscoll C, Driscoll CM, Driscoll Charles, itd.

Wpisanie Driscoll wyszuka wszystkich autorów, którzy mają na nazwisko Driscoll

Wpisanie De la Cruz f\* OR Delacruz f\* wyszuka Delacruz FM, De La Cruz FM, itd.

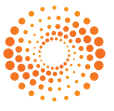

# WEB OF SCIENCE<sup>™</sup> CORE COLLECTION

## Skrócona Instrukcja

# WYNIKI WYSZUKIWAŃ

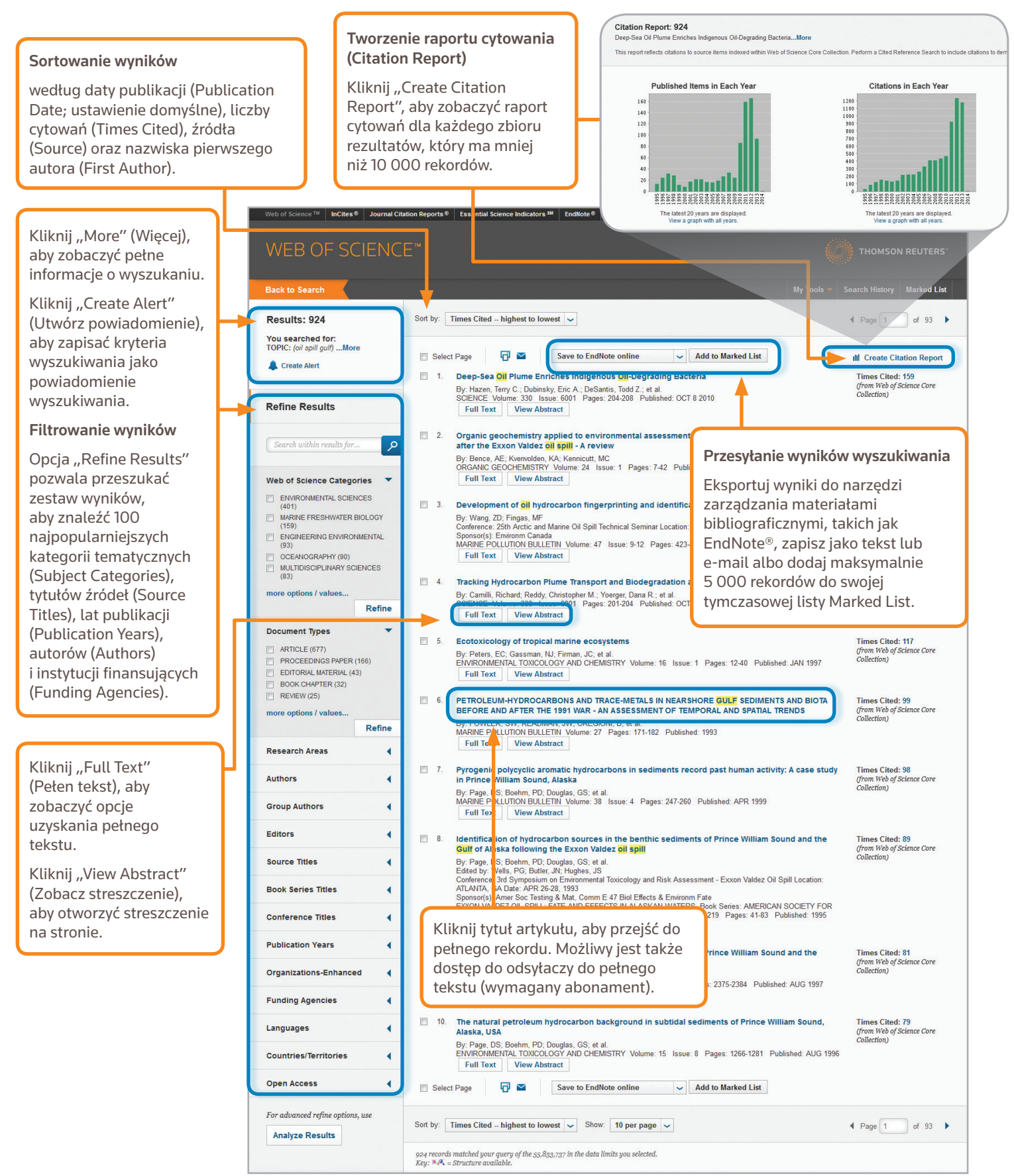

# WEB OF SCIENCE<sup>™</sup> CORE COLLECTION

### Skrócona Instrukcja

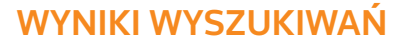

Pola dostępne podczas wyszukiwania według tematu (TOPIC)

#### Title (Tytuł)

Wszystkie tytuły są indeksowane zgodnie z opublikowaną formą.

#### Abstract (Streszczenie)

Wszystkie streszczenia są indeksowane zgodnie z formą podaną przez czasopismo (od 1991 r. do dziś).

# Author Keywords (Słowa kluczowe autora) i KeyWords Plus

Słowa kluczowe autora są indeksowane i przeszukiwane. KeyWords Plus to słowa i frazy zebrane z tytułów cytowanych artykułów. Kliknij Keyword (słowo kluczowe) lub Phrase (fraza), aby wyszukać terminy.

#### Author Names (Nazwiska autorów)

Wszyscy autorzy są indeksowani. Wyszukuj, używając nazwiska i inicjatów imienia (np. garfield e\*).

#### Addresses (Adresy) i Organization Enhanced Names (Nazwy instytucji)

Wszystkie adresy autorów są indeksowane i przeszukiwane. Adresy e-mail autorów są dostępne, jeśli zostały podane w publikacji. Opcja Organization Enhanced Names pomaga zidentyfikować instytucje o złożonych nazwach lub wielu wariantach adresu.

# Author Identifiers (Identyfikatory autora)

ResearcherID i ORCID ID są przeszukiwane i wyświetlane, o ile są dostępne. ResearcherID są zbierane z publicznych profili na www.researcherid.com.

#### Funding Information (Informacje o finansowaniu)

Przeszukiwane są instytucje finansujące, numery grantów i teksty podziękowań (od 2008 r. do dziś).

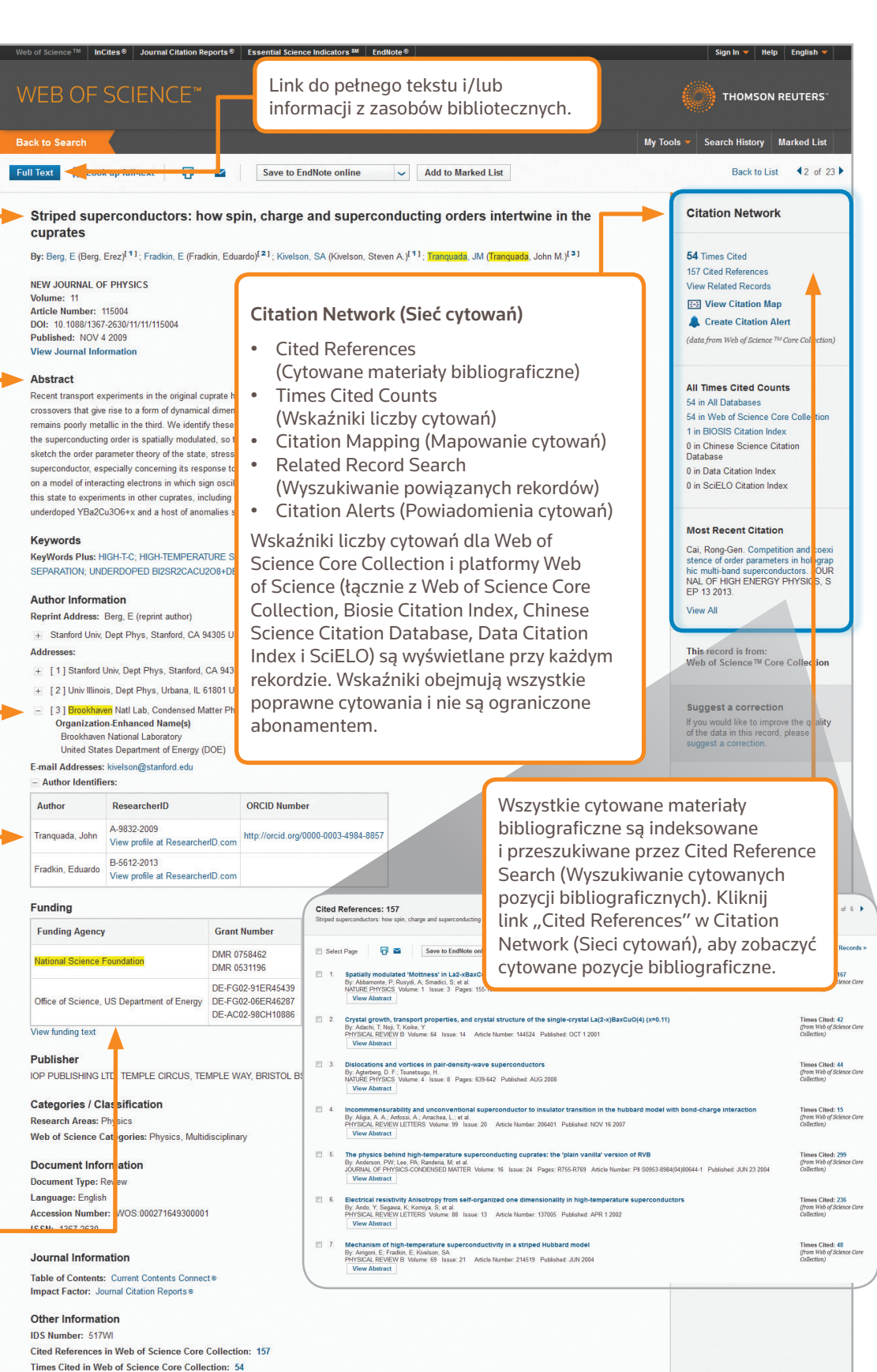

# WYSZUKIWANIE CYTOWANYCH POZYCJI BIBLIOGRAFICZNYCH (CITED REFERENCE SEARCH)

| Web of Science M InCites Journal Citation Reports Essential Science Indicators M EndNote                                                                                                    | Sign in V Help English                                                                                                    |
|----------------------------------------------------------------------------------------------------|----------------------------------------------------------------------------------------------------|
| WEB OF SCIENCE™<br>Search Web of Science ™ Core Collection ♥<br>Cited Reference Search ♥<br>Find the articles that cite a person's work.<br>Step 1: Enter information about the cited work. Fields are combined with the Boolean AND ope<br>* Note: Entering the title, volume, issue, or page in combination with other fields may reduce the | <ul> <li>Krok pierwszy</li> <li>Kliknij strzałkę i rozwiń menu, aby prze</li> <li>Wyszukuj według cytowanego tytułu (<br/>(Cited Author), cytowanej pracy (Cited<br/>tomu (Volume), wydania (Issue) lub str</li> <li>Aby poznać rozwinięcie skrótów, skorz<br/>(Journal Abbreviations List).</li> </ul> |
| Anand K*                                                                                                    | Cited Author  V Reference Search                                                                                                    |
|                                                                                                    | Select from Index                                                                                                    |
| Science*                                                                                                    |                                                                                                    |
| View abbreviation list                                                                                                    | References: 1 - 9 of 9                                                                                                    |
| Example: 1943 or 1943-1945                                                                                                    |                                                                                                    |
|                                                                                                    | Select Page Select All* Clear All Finish Search                                                                                                    |

# **CITED REFERENCE SEARCH TIPS:**

- Używaj wieloznaczników (patrz strona 1) podczas wyszukiwania cytowanych autorów (Cited Authors) i cytowanych prac (Cited Work).
- Zanim skończysz wyszukiwanie sprawdź różne warianty (czasami prace są niewłaściwie cytowane).
- Wskaźnik "Cytowanych artykułów" (Citing Articles) dotyczy cytowań ze wszystkich lat i edycji Web of Science Core Collection, łącznie z latami i edycjami, których nie subskrybujesz.
- Wszystkie cytowane pozycje bibliograficzne są indeksowane i przeszukiwane, w tym odnośniki do książek, patentów, dokumentów rządowych etc. Cytowania za kolejnym autorem (Secondary cited authors), pełne tytuły źródeł i niestandardowe skróty źródeł są automatycznie przeszukiwane w obrębie wszystkich rekordów źródłowych Web of Science. Pamiętaj, że takie wyszukiwanie może dać niepełne rezultaty.
- Od 2012 r. wszystkie przypisy do "pozaźródłowych" pozycji (książek, czasopism etc.) są w pełni indeksowane (pełna lista autorów, pełen tytuł etc.) zgodnie z opublikowaną formą. Kliknij "Show Expanded Titles", aby zobaczyć pełne informacje o pozycjach.

Biura ds. nauki

Amervki +1 800 336 4474 Filadelfia +1 215 386 0100

Europa, Bliski Wschód i Afryka +44 20 7433 4000 Londvn

Region Azji i Pacyfiku +65 6775 5088 Singapur Tokio +81 3 4589 3100

Pełna lista biur: ip-science.thomsonreuter.com/contact

S SR 1104 532 Copyright ©2014 Thomson Reuters Wszelkie prawa zastrzeżone.

- ć do Cited Reference Search.
- ed Title), cytowanego autora ork), cytowanego roku (Cited Year), ny (Page).
- aj z listy skrótów czasopism

| Select   | Cited Author                     | Cited Work<br>[SHOW EXPANDED TITLES] | Year | Volume | Issue | Page | Identifier                                                                                                    | Citing<br>Articles ** | View<br>Record                           |  |  |
|----------|----------------------------------|--------------------------------------|------|--------|-------|------|----------------------------------------------------------------------------------------------------|-----------------------|------------------------------------------|--|--|
|          | Anand, K<br>+ [Show all authors] | SCIENCE                              | 2003 | 300    | 5626  | 1763 | 10.1126/science.1085658                                                                                                    | 387                   | View Record<br>in Web of Science Core Co |  |  |
|          | ANAND K                          | SCIENCE                              | 2003 | 5626   |       | 1    | <b>Krok drugi</b><br>Wybierz pozycje bibliograficzne,                                                                           |                       |                                          |  |  |
|          | ANAND K                          | SCIENCE                              | 2003 | 300    |       | k    |                                                                                                    |                       |                                          |  |  |
|          | ANAND K                          | SCIENCE                              | 2003 | 13     |       | V    |                                                                                                    |                       |                                          |  |  |
|          | ANAND K                          | SCIENCE                              | 2003 |        |       | ι    | uwzględniając warianty, aby<br>włączyć je do wyszukiwania.<br>Następnie kliknij "Finish Search"<br>(Zakończ wyszukiwanie), żeby |                       |                                          |  |  |
|          | ANAND K                          | SCIENCE                              |      |        |       | V    |                                                                                                    |                       |                                          |  |  |
|          | ANAND K                          | SCIENCE 0513                         | 2003 |        |       | ٦ N  |                                                                                                    |                       |                                          |  |  |
| <b>V</b> | ANAND K                          | SCIENCE 1305                         | 2003 |        |       | ()   |                                                                                                    |                       |                                          |  |  |
|          | ANAND K                          | SCIENCEEXPRESS                       | 2003 |        |       | V    | wyswietlic wyniki wyszukiwania.                                                                                                 |                       |                                          |  |  |
| elect    | Cited Author                     | Cited Work                           | Year | Volume | Issue | Page | Identifier                                                                                                    | Citing                | View                                     |  |  |

### TWÓJ PROFIL WEB OF SCIENCE

- Zapisuj rekordy w EndNote online
- Integruj z ResearcherID
- Zapisuj historię wyszukiwania
- Twórz powiadomienia wyszukiwań (Search Alerts)
- Twórz powiadomienia cytowań (Citation Alerts)
- Zapisuj indywidualne ustawienia wyszukiwania

### ΡΟΜΟ

Kliknij przycisk "Help" (Pomoc) na dowolnej stronie, aby uzyskać szczegółową pomoc na temat funkcji oraz szczegółowe porady dotyczące wyszukiwania i przykłady. Bądź na bieżąco z informacjami dotyczącymi Web of Science: wokinfo.com

Kontakt z pomocą techniczną dla danego kraju: ip-science.thomsonreuters.com/support/

Kontakt z zespołem ds. szkoleń: ip-science.thomsonreuters.com/info/contacttraining/

Dostęp do nagranych szkoleń i internetowych szkoleń na żywo: wokinfo.com/training\_support/training/

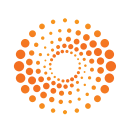